### AKD Ethernet IP: Using Compactlogix or Contrologix With No Cyclic Poll (Explicit Messaging Only)

In general most users want to use the benefit of using add-on-instructions, getting built in and extended diagnostics, and the possibility of dynamically mapping parameters on the command and response assemblies (poll). However, one nuance is with cyclic data, the drive must be enabled using either the command word or using the AKD\_Enable add on instruction in order to enable the "fieldbus enable" in the AKD.

| Device Topology                                                                                                    | Enable/Disab                                                                                              | Die rol how the drive enables and disables.                                                                                           |
|----------------------------------------------------------------------------------------------------|----------------------------------------------------------------------------------------------------|----------------------------------------------------------------------------------------------------|
|                                                                                                    | Enable                                                                                                    | Di                                                                                                    |
|                                                                                                    | Hardware Enable Mode: 0 - Rising ed                                                                       | dge of hardware enable will clear drive faults                                                                                        |
|                                                                                                    |                                                                                                    |                                                                                                    |
|                                                                                                    | Device Status                                                                                             |                                                                                                    |
|                                                                                                    | Dynamic Brake (False) C<br>Software Enable (True) C<br>No Fault (True) C<br>In-Rush Relay Closed (True) C |                                                                                                    |
| Add New Device Add New Group                                                                                                    | Initialization Successful (True) C                                                                        | •                                                                                                    |
| ▷       Second munication         ▶       Power         Motor       Peedback 1         ○       Feedback 2         ▷       Foldback         (a)       Brake                                                            | No Controlled Stop (True) C<br>Fieldbus Enable (False) C<br>Hardware Enable (True) C<br>STO (True) C      | Power Stage (Off)                                                                                                    |
| Hits     Modulo     Modulo     Limits     Current Loop     Encoder Emulation (X9 Cfg)     Analog Input     Analog Output     Digital I/O     Programmable Limit Switches     Compare Engines     Enable/Disable     T | Velocity Threshold Timeout: Controlled Stop Input: No CS Inp More >>                                      | 500.000     (counts)/s     Deceleration:     10.922,851.328     (counts)/s^2       25     ms       put Configure     Configure Inputs |
| Watch                                                                                                    |                                                                                                    |                                                                                                    |
| Enab Device Parameter                                                                                                    | Value                                                                                                    | e Units                                                                                                    |
| no_name (Online) PL.FB - [Axis1] Position f                                                                                                    | eedback -111.                                                                                             | 1,113,560.278 counts                                                                                                    |
| no_name (Unline) IL.FB - [Axis1] Current fe     no_name (Online) VL.FB - [Axis1] Velocity f                                                                                                    | edback                                                                                                    | -0.004 Arms<br>-7,125.000 (counts                                                                                                    |

In our sample project and other documentation, we show the connection for each AKD drive setup as a "Generic Ethernet Module". The cyclic mapping is done via the "Connection Parameters".

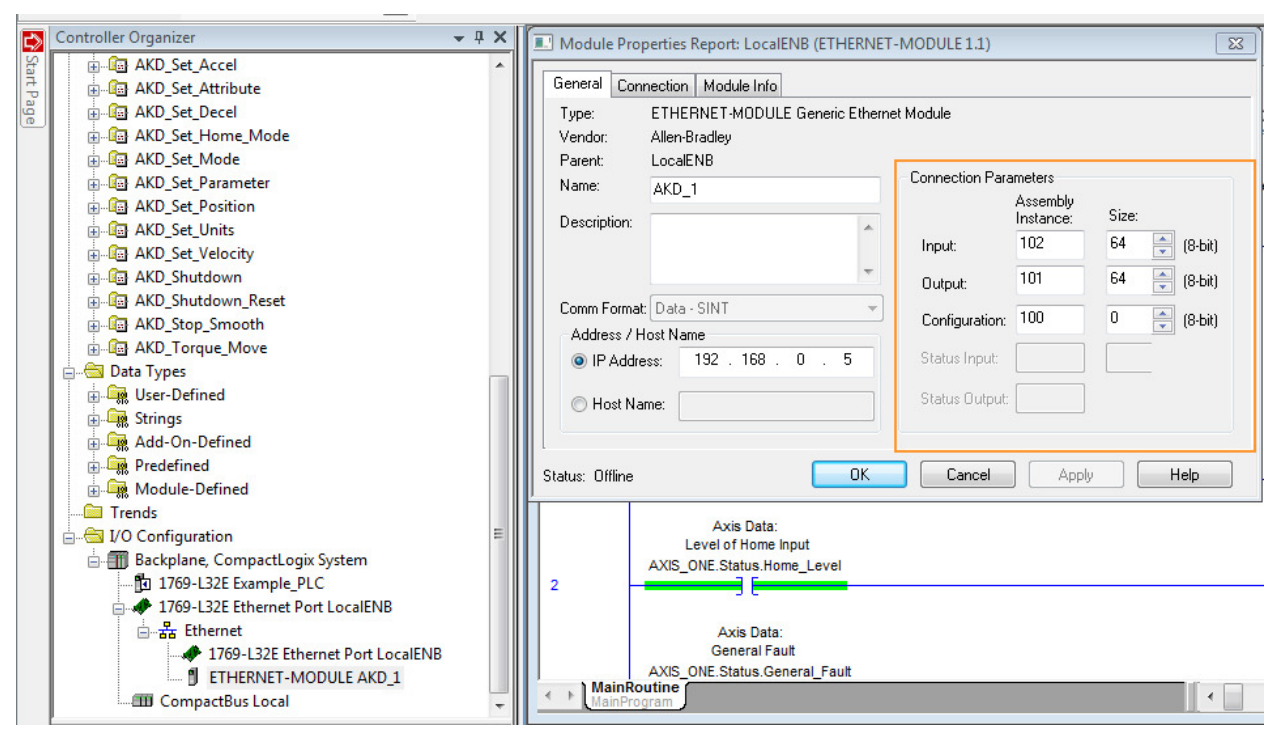

On power up (first scan) or after download and running the project in the PLC the drive will be disabled at the time the connection between the PLC and the AKD drive is made when cyclic polling is used. If the connection is made but then disrupted (i.e. the cable is disconnected, etc.) then the AKD drive will report a F702 "Fieldbus Loss". This is usually desirable as well.

However, in rare cases and application dependent, a user may prefer that the communications not influence the drive enable. In this case, only explicit messaging will be used. This reduces the communications capability of the Compactlogix and Contrologix to the same level as the Micrologix 1400 which only supports explicit messaging via the MSG block. Without cyclic communications, the drive will not fault on F702 fieldbus loss in the event the connection is lost ( it is up to the user to create their own heartbeat methodology or determine if there is a method in the AB PLC for doing so with only this type of connection ).

### Implementing a Connection Without Cyclic Communications

In my case I have the 1769-L32E with "Ethernet Port LocalENB" whose properties has the IP Address of the PLC.

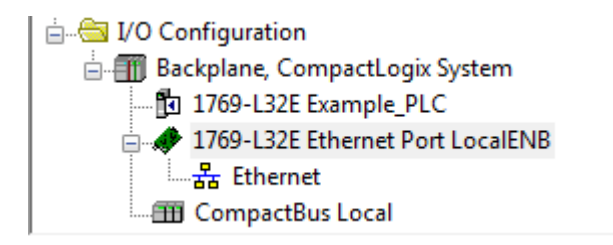

The key is inputting a path that points to the target AKD drive's IP Address.

To read or write using explicit messaging, add a MSG block to your ladder logic.

Under each MSG's Communication Tab there is a field for "Path".

To specify the Ethernet port on the 1769-L23E, 1769-L32E, and 1769-L35E Compactlogix controllers a 1,1,2 needs to be entered in the beginning portion of the MSG Path. This would be displayed as "LocalENB, 2". An example would be an AKD with an IP Address of 192.168.0.5 where the path would be LocalENB, 2, 192.168.0.5".

When using a new Compactlogix 5370 controller it is simplified where the path begins with just the "2". An example would be an AKD with IP Address of 192.168.0.5 where the path would be 2, 192.168.0.5.

following example is based on using the 1769-L32E. Please review the support documentation for your specific PLC hardware and model, firmware, and software version for correct usage and syntax.

Using 1,1 syntax below the Path on a MSG block you can see it identifies it as "LocalENB". Note typing 1,1 or LocalENB directly has the same effect.

| Message Configuration - vbus_msg  | X J    |
|-----------------------------------|--------|
| Configuration* Communication* Tag |        |
| Path: 1,1                         | Browse |
| LocalENB                          |        |
| 🔘 Broadcast: 🔍 💌                  |        |
| Communication Method              |        |

Adding a comma 2 comma device IP address ( the AKD for example ) yields one of two equivalent syntaxes.

1,1,2,192.168.0.5 or LocalENB,2,192.168.0.5.

The comma 2 sends the message out via Ethernet and comma IP Address indicates the target IP address or device.

| Message Configuration - vbus_msg                                         | 23       |
|--------------------------------------------------------------------------|----------|
| Configuration* Communication* Tag                                        |          |
| Path: 1,1,2,192.168.0.5                                                  | Prowse   |
| LocalENB, 2, 192.168.0.5  Broadcast:                                     |          |
| Communication Method                                                     | <u> </u> |
| CIP With Source Link: 0 Destination Node: 0                              | (Octal)  |
| Connected Cache Connections                                              |          |
| ○ Enable ○ Enable Waiting ○ Start                                        | gth: 4   |
| ○ Error Code: Extended Error Code: □ Timed<br>Error Path:<br>Error Text: | Out 🗲    |
| OK Cancel Apply                                                          | / Help   |

As stated before you will lose the intrinsic communications heartbeat once the I/O assembly is not used/created (i.e. F702 fieldbus loss in the AKD). I am not privy to what port or communication diagnostics are available using this method in the Allen Bradley PLC so it is possible you will have to create your own heartbeat if desired.

Here is an example of setting up the MSG block to write:

| Message                                           | on Communica<br>Type: (         | ation Tag                  | р<br>с                   | •                                                |                                     |
|---------------------------------------------------|---------------------------------|----------------------------|--------------------------|--------------------------------------------------|-------------------------------------|
| Service<br>Type:<br>Service<br>Code:<br>Instance: | Parameter Wr<br>10 (Hex)<br>199 | ite<br>Class:<br>Attribute | f (Hex)                  | Source Element:<br>Source Length:<br>Destination | home_dist_value  4 (Bytes)  New Tag |
| ) Enable<br>) Error Co                            | ) Enable V<br>de:               | Vaiting<br>Extende         | ⊖ Start<br>d Error Code: | Done D                                           | oone Length: 0<br>]] Timed Out ≮    |

| Message Configuration - home_dist_msg                                                                 | 23      |
|----------------------------------------------------------------------------------------------------|---------|
| Configuration Communication Tag                                                                       |         |
| Path: LocalENB, 2, 192.168.0.5      Browse                                                            |         |
| LocalENB, 2, 192.168.0.5                                                                              |         |
| Broadcast:                                                                                            |         |
| Communication Method                                                                                  |         |
| 🔘 💿 CIP 💿 DH+ Channel: 🛛 🖌 🔽 Destination Link: 🛛 🚔                                                    |         |
| CIP With Source Link: 0 ➡ Destination Node: 0 ➡ (                                                     | (Octal) |
| Connected Cache Connections                                                                           |         |
| C Fachle C Fachle Wetter C Oracle R Dans - Dans Langels A                                             |         |
| C Enable C Enable Waiting C Start S Done Done Length: U                                               |         |
| <ul> <li>◯ Error Code: Extended Error Code: □ Timed Out 	</li> <li>Error Path: Error Text:</li> </ul> |         |
| OK Cancel Apply                                                                                       | Help    |

| Configuratio                                          | n* Communication 1<br>Type: CIP Gene             | Fag<br>eric                | •                                                |                                 |         |
|-------------------------------------------------------|--------------------------------------------------|----------------------------|--------------------------------------------------|---------------------------------|---------|
| Service<br>Type:<br>Service<br>Code:<br>Instance:     | Parameter Read<br>e (Hex) Class:<br>404 Attribut | f (Hex)<br>e:1 (Hex)       | Source Element:<br>Source Length:<br>Destination | 0 📩<br>vbus_value<br>New Tag    | (Bytes) |
| ) Enable<br>) Error Coo<br>Error Path:<br>Error Text: | ⊖ Enable Waiting<br>de: Extend                   | ⊖ Start<br>led Error Code: | Done [                                           | Done Length: 4<br>☐ Timed Out ← |         |

# Here is an example of setting up a MSG block to read:

| Message Configuration - vbus_msg                                                 |
|----------------------------------------------------------------------------------|
| Configuration* Communication Tag                                                 |
| Path: LocalENB, 2, 192.168.0.5     Browse                                        |
| LocalENB, 2, 192.168.0.5                                                         |
| Broadcast:                                                                       |
| Communication Method                                                             |
| ⊚ CIP ─ DH+ Channel: 'A' ▼ Destination Link: 0 🐳                                 |
| CIP With Source Link: 0 Destination Node: 0 2 (Octal)                            |
| Connected                                                                        |
|                                                                                  |
| ⊖ Enable ⊖ Enable Waiting ⊖ Start 💿 Done 🛛 Done Length: 4                        |
| ○ Error Code: Extended Error Code: □ Timed Out ←     Error Path:     Error Text: |
| OK Cancel Apply Help                                                             |

The home\_dist\_value and vbus\_value tags were declared as DINT or 4 bytes.

The Instance numbers come from the manuals.

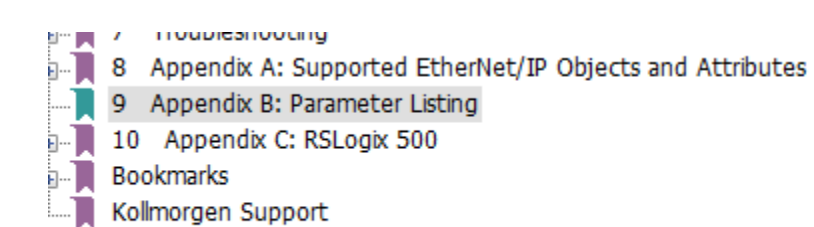

| Instance | Parameter | Data Size | Data Type |
|----------|-----------|-----------|-----------|
|          |           |           |           |

| 199 | HOME.DIST | 8 Byte Signed | Position |
|-----|-----------|---------------|----------|
|     |           |               |          |

| 404 | VBUS.VALUE | 4 Byte | Float |
|-----|------------|--------|-------|

### Toggling the trigger to read or write:

| 0 write_home_dist_trigger hd<br>home_dist_msg.EN home_d                             | w_os<br>DNS]=<br>ist_msg.DN home_dist_msg.ER<br>]/[]/[]/[] | Message<br>Message C | MSG                                     |
|-------------------------------------------------------------------------------------|------------------------------------------------------------|----------------------|-----------------------------------------|
| 1 read_vbus_value vbus_os<br>1 vbus_msg.EN vbus_msg.Dl<br>1 vbus_msg.EN vbus_msg.Dl | vbus_msg.ER                                                | Messi                | MSG<br>age<br>age Control vbus_msg CEN) |
| Watch                                                                               |                                                            | 8                    |                                         |
| Quick Watch                                                                         | er Quick Watch List Name 🗃                                 |                      |                                         |
| Name 🔚 🛆 Scope                                                                      | Value 🗧 🗧 Force Mask 🗧 Description                         |                      |                                         |
| + home_dist_val Controller                                                          | 333333                                                     |                      |                                         |
| + vbus_value Controller                                                             | 165825                                                     |                      |                                         |
|                                                                                     |                                                            |                      |                                         |
|                                                                                     |                                                            |                      | •                                       |
| Errors 🔬 Search Results 🛃 Watch                                                     |                                                            | -                    | 2                                       |

| Mome                                                                                               |                                                   |              |                           |                       |                        |  |  |  |
|----------------------------------------------------------------------------------------------------|---------------------------------------------------|--------------|---------------------------|-----------------------|------------------------|--|--|--|
| This page is used to issue a homing command. The home command is used to zero the drives position. |                                                   |              |                           |                       |                        |  |  |  |
| Select the type of homing n                                                                        | Select the type of homing motion you wish to use: |              |                           |                       |                        |  |  |  |
| 0 - Use current position                                                                           |                                                   | <b></b>      |                           |                       |                        |  |  |  |
| Reference Point -                                                                                  | sition = Home pos                                 | sition       | Position                  |                       |                        |  |  |  |
| Glart Foo                                                                                          |                                                   | 510011       |                           | Cata Drive Mation Sta | h a                    |  |  |  |
| Settings                                                                                           |                                                   |              |                           |                       | <u>tus</u>             |  |  |  |
| oottinga                                                                                           |                                                   |              |                           | Controls              | ~                      |  |  |  |
| Acceleration:                                                                                      | 10,922,851.328                                    | (counts)/s^2 |                           | Found:                | 0                      |  |  |  |
| Deceleration:                                                                                      | 10,922,851.328                                    | (counts)/s^2 |                           | Done:                 | $\bigcirc$             |  |  |  |
| Direction:                                                                                         | 1 - Positive 🔹                                    |              |                           | Active:               | 💭 🕨 Start              |  |  |  |
| Distance:                                                                                          | 333,333.000                                       | counts       |                           | Error:                | $\bigcirc$             |  |  |  |
| Position:                                                                                          | 0.000                                             | counts       |                           | Position Feedback:    | -80,801,534.937 counts |  |  |  |
| Position Lag:                                                                                      | 32,768.000                                        | counts       |                           | Auto Homing:          | 0 - Disabled 🔹         |  |  |  |
| Velocity:                                                                                          | 65,535.888                                        | (counts)/s   |                           | Drive is inactive     | e.                     |  |  |  |
| Max Distance:                                                                                      | 0.000                                             | counts 🚺     | Disabled when value is 0. | _                     |                        |  |  |  |
|                                                                                                    |                                                   |              |                           |                       |                        |  |  |  |

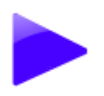

# Power

Monitor and configure the different power values.

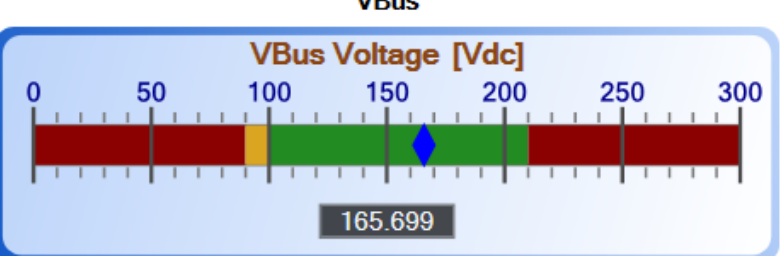

VBus

#### Other documentation regarding explicit messaging and MSG blocks:

#### From the AKD Ethernet IP Communications manual:

#### 7.3.2 Read a Parameter Value

To read a parameter value through Explicit messaging, use Service 0x0E (Read Value), Class 0x0F (Parameter class), Attribute 1 (Parameter Value).

The instance number corresponds to the index of the desired parameter. This number may be found in Appendix B. For controllers which cannot access 64 bit parameters, it is possible to read a range-reduced 32 bit value by reading the next instance number to the 64-bit instance number. For example, for DRV.ACC (instance number 109) the instance number 110 can be used for reading.

#### 7.3.3 Write a Parameter Value

To set a parameter value through Explicit messaging, use Service 0x10 (Write Value), Class 0x0F (Parameter class), Attribute 1 (Parameter Value).

The instance number corresponds to the index of the desired parameter. This number may be found in Appendix B.

The length of the data written must match the length of the parameter. Read attribute 0x06 Data Length to determine the correct length to send. For controllers which cannot access 64 bit parameters, it is possible to read a range-reduced 32 bit value by reading the next instance number to the 64-bit instance number. For example, for DRV.ACC (instance number 109) the instance number 110 can be used for reading.

#### From the AKD Ethernet IP RSLogix5000 Manual:

Appendix C covers RSLogix500 and Micrologix1400 but you can see the setup is similar to the screenshots above with the Compactlogix PLC.

# 10 Appendix C: RSLogix 500

| 10.1 | 1 PLC & Drive TCP/IP Settings  |  |
|------|--------------------------------|--|
| 10.2 | 2 Read Explicit Message Setup  |  |
| 10.3 | 3 Write Explicit Message Setup |  |

If you have RSLogix500 you may find the sample project posted on the KDN (Kollmorgen Developer's Network) that demonstrates using the Micrologix 1400 to the AKD using the MSG block and Ethernet IP.

It demonstrates simple commands like enable/disable, jog, motion tasking, etc.

https://kdn.kollmorgen.com/content/allen-bradley-micrologix-1400-eip-program-akd

The screens and programming environment between RSLogix5000 and RSLogix500 may be different but conceptually the techniques would be the same.